# **HOW to EMBED FONTS**

When fonts are embedded, readers of your work will be able to see your document as you intended, with the same fonts that you used.

If you do not embed all of your fonts, and those fonts are not available on the reader's computer, Adobe Acrobat will make its best guess at what font it should use as a substitute. This can result in significant differences between your original document and what the reader sees (particularly with symbol fonts).

## Figure 1: Step 1 of the submission process

### To embed your fonts in Microsoft Word 2007 or Later:

- 1. Create your manuscript using a **TrueType font MS Word**. Recommended fonts include **<u>Times-Roman</u>** and <u>**Times New Roman**</u> (**<u>ONLY</u>**).
- 2. Click the circular **Office button** in the upper left corner of Microsoft Word.
- 3. A new window will display. In the bottom right corner is a button, Word options. Click the **Word Options** button.

|        | 9 · 0 · 0          | * * & & & & = = * * •                             |            |                | Microsoft W | /ord               |                |   | _ = ×                 |
|--------|--------------------|---------------------------------------------------|------------|----------------|-------------|--------------------|----------------|---|-----------------------|
| 9      |                    |                                                   | Review     | View Acrobat   | Avery       |                    |                |   | 0                     |
|        | New                | Recent Documents                                  |            |                |             |                    | 🕂 Find -       |   |                       |
|        |                    | 1 Diagram - Embed all Fonts_2011-12-14            | a [*= * s= |                |             | - 'A               | ab Replace     |   |                       |
|        | Open               | 2 HOW TO USE PROQUEST_2011-08-26 (3)              |            | = = (;=-   🗠 - |             | Change<br>Styles * | Select -       |   |                       |
|        |                    | 3 EmbeddingFonts_2010-10-11                       | -1         | Paragraph      | 5           | Styles 🖓           | Editing        |   |                       |
|        | Save               | 4 ETD Thesis.Dissertation Graduation Submittal    | a          |                |             |                    |                |   |                       |
|        | 2000               | 5 Dissertation-Thesis_Approval_Form               | 4          |                |             |                    |                |   |                       |
|        | Course A.c.        | 6 THESIS AND DISSERTATION MANUALIA_2011-1         | a          |                |             |                    |                |   |                       |
|        | Save As            | Z Door Prizes Sponsors_2011-12-14                 | a          |                |             |                    |                |   |                       |
|        |                    | 8 Door Prizes Sponsors_2010-05-25                 | a          |                |             |                    |                |   |                       |
| 1531   | Print •            | 9 Listing for Donations_2011-08-08                | =1         |                |             |                    |                |   |                       |
| e      |                    | Items Donated to the Library or Archives_2008 🗏   | a          |                |             |                    |                |   |                       |
| 1      | Pr <u>e</u> pare ► | Items Donated to the Library or Archives_2008 🗏   | a          |                |             |                    |                |   |                       |
|        |                    | Editor Information [Thesis and dissertation]_20 🗏 | =1         |                |             |                    |                |   |                       |
| - 72   | Sen <u>d</u>       | DISSERTATION Submission Procedures and Re         | -          |                |             |                    |                |   |                       |
| _      |                    | THESIS Submission Procedures and Requireme        | 4          |                |             |                    |                |   |                       |
|        | P <u>u</u> blish ▶ | EFS_Dissertation_Sample H                         | -          |                |             |                    |                |   |                       |
|        |                    | LoveOnTop by Beyonce_2011-12-13                   |            |                |             |                    |                |   |                       |
|        | Close              | Thesis Resume_2011-12-12                          | 4          |                |             |                    |                |   |                       |
|        |                    |                                                   |            |                |             |                    |                |   |                       |
|        |                    | 🔛 Word Options 🗙 Exit Wo                          | d          |                |             |                    |                |   |                       |
|        |                    |                                                   |            |                |             |                    |                |   |                       |
| Words: | 0/0                |                                                   |            |                |             |                    |                |   | )(A)                  |
|        |                    |                                                   |            |                |             |                    |                |   |                       |
| S      | an j               | 🖉 KQXLFM - YES - MUSI 🛛 🖉 ETD Administrator - I   | ··· W Mic  | rosoft Word    |             | 1                  | search Desktop | 2 | <b>○ ○ ≈</b> 11:19 AM |

## Figure 2: Step 2 of the submission process

Choose **Save** from the left sidebar.

- 4. At the bottom of the word options box: **Preserve fidelity when sharing this document**.
- 5. Click inside of the box: **Embed fonts in the file.**
- 6. Click the **OK** button.

Save the document again but this time **click save as** with the same file name but add a date on the end (or whatever you choose).

| Home Insert Page | Result Peterspec                                                     |                                                                                                    | Microsoft Word                                                                                                    | - ° ×            |
|------------------|----------------------------------------------------------------------|----------------------------------------------------------------------------------------------------|----------------------------------------------------------------------------------------------------|------------------|
| Clipboard        | Word Options Popular Display Proofing Save Advanced Customize Add Ea | Save documen<br>Save files in t<br>Save Auto<br>Auto <u>R</u> ecover<br>Default file lo                 |                                                                                                    |                  |
|                  | Adu-Ins<br>Trust Center<br>Resources                                 | Offline editing<br>Save checked<br>The set<br>The set<br>Server figeli<br>Embed fo<br>Embed fo<br>Do no | options for document management server files<br>out files to: ①<br>wer drafts jocation on this computer<br>b server<br>ocation: C:\Documents and Settings\ARCHIVIST\My Documents\SharePoint Drafts\<br>Browse<br>when sharing this document: I No Documents Open v<br>ats in the file ①<br>only the gharacters used in the document (best for reducing file size)<br>t embed common system fonts |                  |
| Wards 0          |                                                                      |                                                                                                    | OK Cancel                                                                                                    |                  |
| start            | ES - MUSI 🖉 ETD Ac                                                   | lministrator - M                                                                                        | Microsoft Word Search Desktop                                                                                                    | P < € S 11:27 AM |

# Figure 3: Step 1 of the submission process

### To embed your fonts in Microsoft Word 2010 or OFFICE 365:

- Create your manuscript using a TrueType font MS Word. Recommended fonts include <u>Times-</u> <u>Roman</u> and <u>Times New Roman</u> (<u>ONLY</u>).
- 2. Click on **<u>File</u>** from the menu tab.
- 3. Then click on **Options**.

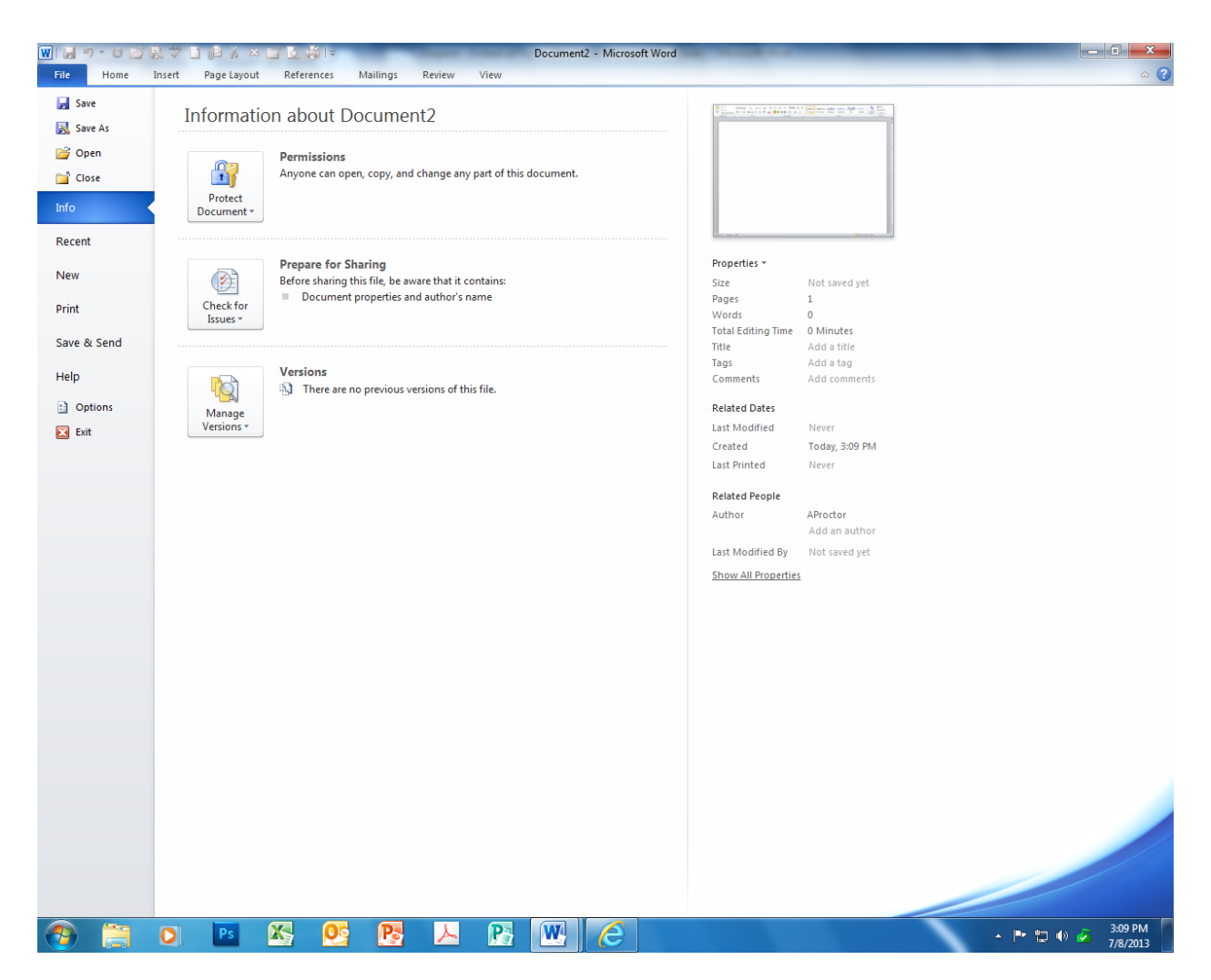

## Figure 3: Step 2 of the submission process

Choose **Save** from the left sidebar.

- 4. At the bottom of the word options box: **Preserve fidelity when sharing this document**.
- 5. Click inside of the box: **Embed fonts in the file.**
- 6. Click the **OK** button.

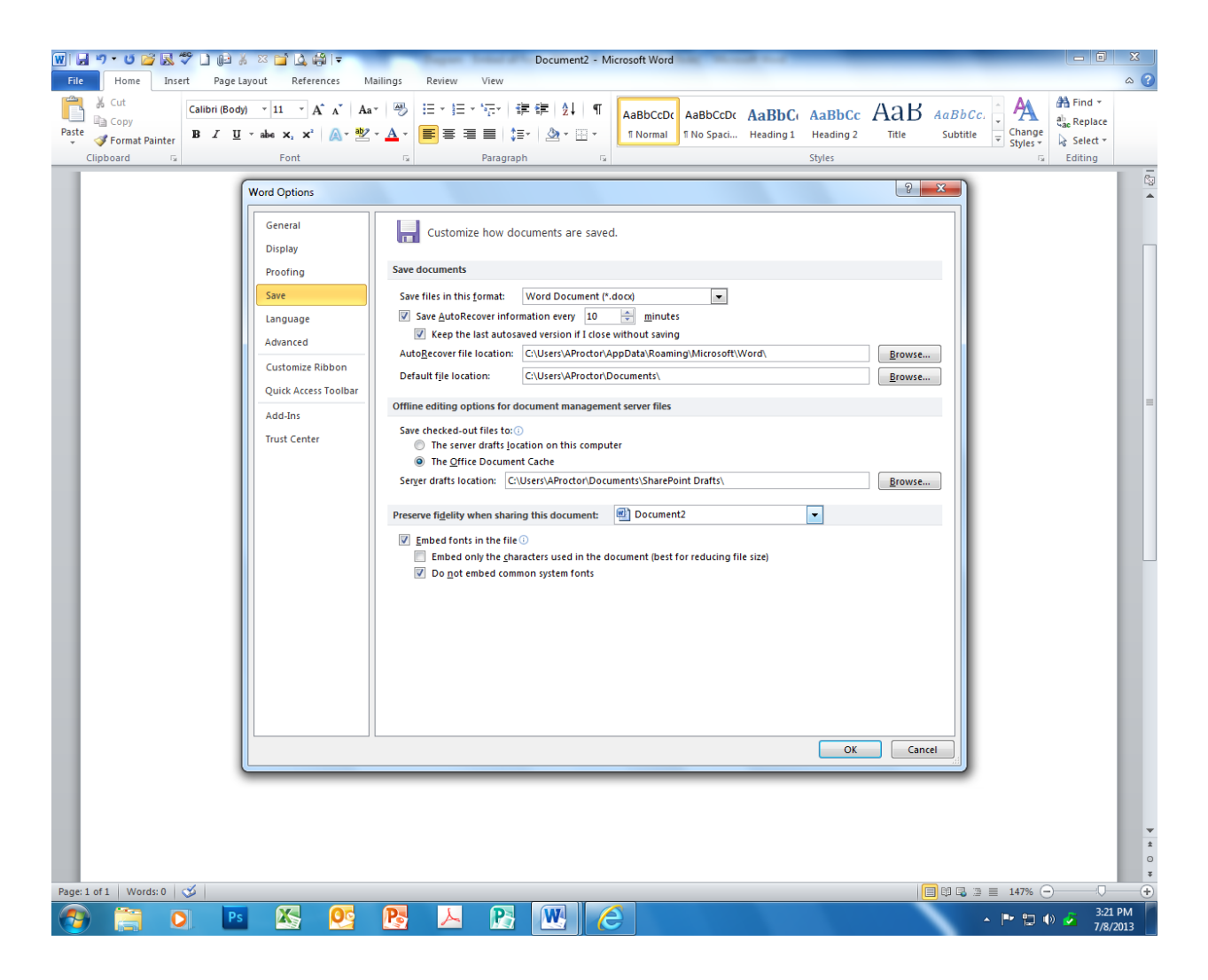

Save the document again but this time **click save as** with the same file name but add a date on the end (or whatever you choose).

#### **TO CREATE YOUR Portable Document Format (PDF)**

If you have Acrobat professional version you should see it within the tools bar of Microsoft Word. Just click on **Acrobat** on the tools menu – then click on **Create PDF**. If for some reason you aren't able to complete the above task there is another method. Within MS Word [your document should be opened] click on the **printer icon** - from the drop-down box of [name of printer] choose **Adobe PDF** – click OK. This method will create the document for you.